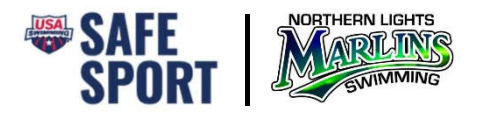

## **REGISTERING FOR PARENT SAFE SPORT TRAINING ON LEARN**

To ensure that your training is recorded for our club, follow the directions below to register as a nonmember parent.

- 1. Go to https://learn.usaswimming.org
- 2. Click the Register button

## **USA SWIMMING LEARN**

Leadership Education And Resource Network

USA Swimming LEARN provides multi-dimensional education and resource opportunities for athletes, coaches, parents and officials at all levels of swimming. The goal of LEARN is to provide a consistent and quality learning experience across multiple disciplines for all USA Swimming members in order to develop new skills and enhance their experience inside and outside of the pool.

REGISTER

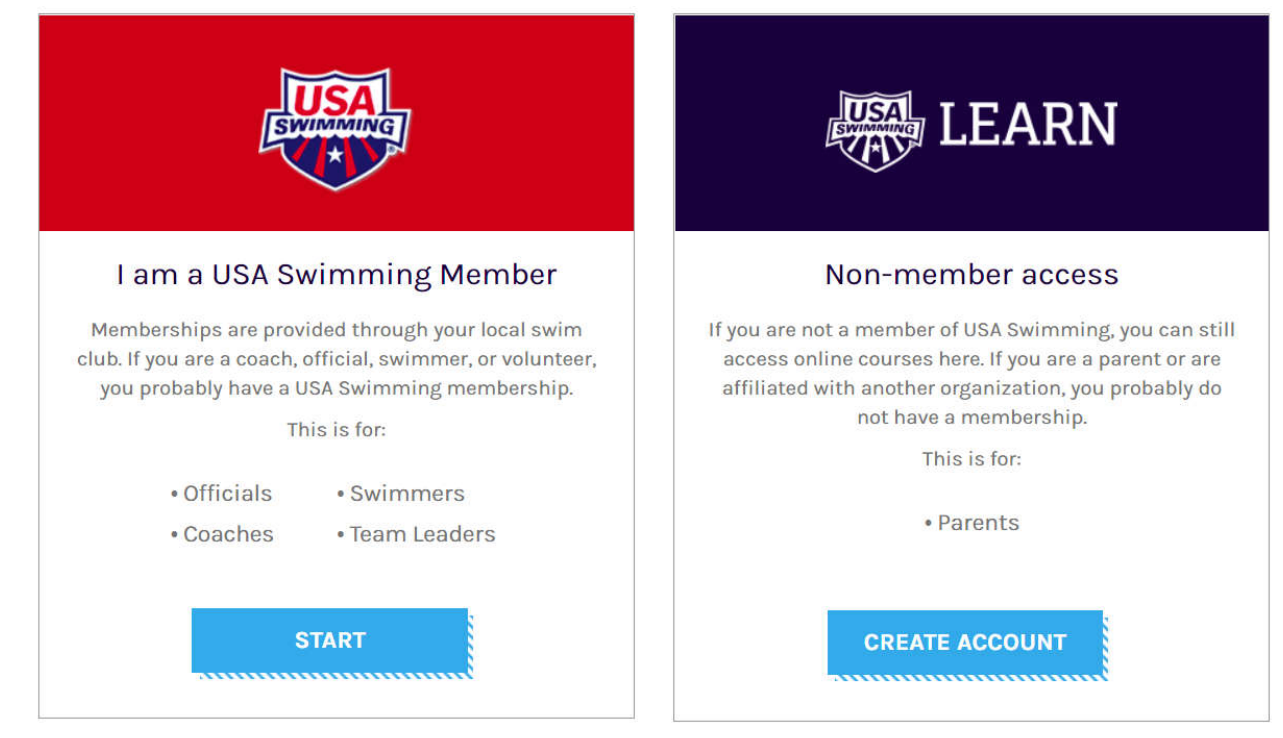

3. Click on the Create Account button under Non-Member access

- 4. Complete the registration form and click the Register button.
  - a. Select North Dakota Swimming under LSC
  - b. Select Northern Lights Swimming Association under Club Name 5.
    - REGISTER

| Þ   |
|-----|
| ~   |
|     |
| · ~ |
|     |

5. Once registered and logged in, complete the Safe Sport for Swim Parents course.